## PANDUAN AKSES SAGE JOURNAL PADA MASA TRIAL

(22 Agustus – 22 November 2024)

Provider **SAGE Journal** selama 3 (tiga) bulan memberikan trial access (akses uji coba) bagi para sivitas akademika UIN Sunan Kalijaga. SAGE Journal ini mencakup subyek *health sciences, life & biomedical sciences, material sciences & engineering, serta social science & humanities*. Selama masa trial ini, para sivitas akademika UIN Sunan Kalijaga bisa mengakses dan mengunduh artikel-artikel yang dibutuhkan. SAGE journal ini bisa diakses baik dari kampus menggunakan internet/wifi kampus maupun dari luar kampus.

## A. Cara akses dari kampus menggunakan internet kampus:

- 1. Login ke internet access menggunakan NIM/NIP dan password
- 2. Buka website perpustakaan pada alamat: https://lib.uin-suka.ac.id/

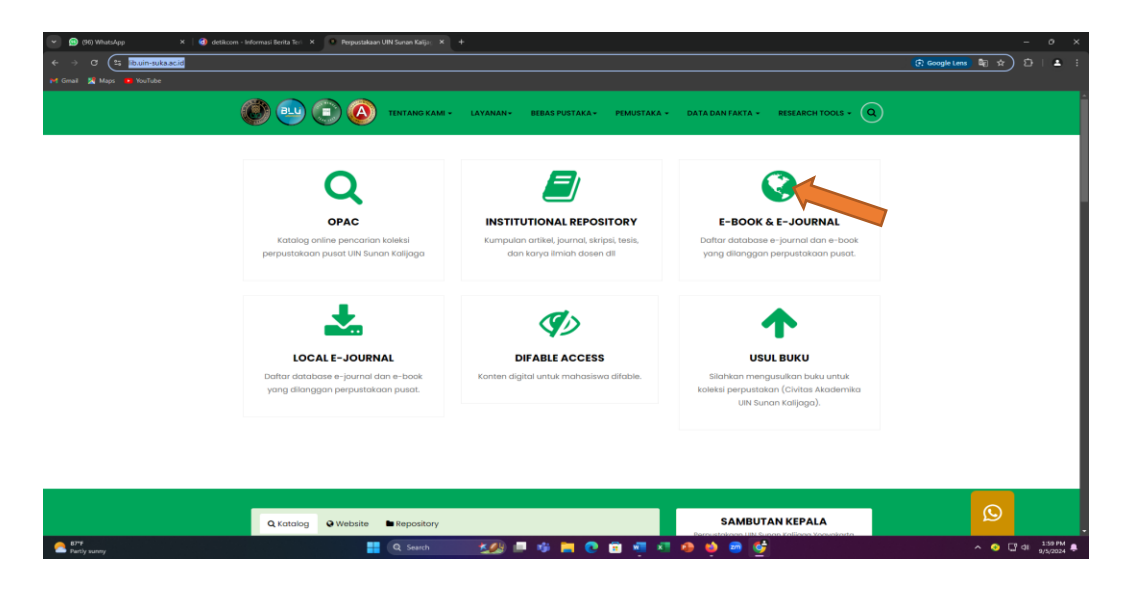

- 3. Pilih/klik menu E-BOOK & E-JOURNAL seperti gambar di atas
- 4. Pilih/klik tulisan YA

| 😰 (96) WhatsApp 🛛 🛪      | K 🗌 🍘 detikcom – Informasi Berita Teri – X 👘 🕴 Perpustakaan I | JIN Sunan Kalije: 🗶 😡 Perpustakaan UIN S |                                              |                                            |         |
|--------------------------|---------------------------------------------------------------|------------------------------------------|----------------------------------------------|--------------------------------------------|---------|
| → O Stalibuin-suka.ac.id | l/akses-database-e-journal                                    |                                          |                                              |                                            | * 8 *   |
| Gmail 🛣 Maps 🌞 YouTube   |                                                               |                                          |                                              |                                            |         |
|                          | <b>(A)</b>                                                    | TENTANG KAMI + LAYANAN+                  | BEBAS PUSTAKA + PEMUSTAKA + DATA D           | AN FAKTA - RESEARCH TOOLS - Q              |         |
|                          |                                                               |                                          |                                              |                                            |         |
|                          | Home / Akses Database e-jo                                    | irnal                                    |                                              |                                            |         |
|                          |                                                               |                                          |                                              |                                            |         |
|                          |                                                               | AKSES DAT                                | ABASE E-JOURNAL DAN                          | E-BOOK                                     |         |
|                          |                                                               |                                          |                                              |                                            |         |
|                          | Apakah anda s                                                 | edang menggunakan jaringa                | n internet UIN Sunan Kalijaga?               |                                            |         |
|                          | Yo                                                            | lidak                                    |                                              |                                            |         |
|                          | Hallo Kalijaga mu                                             | da , apabila kakok mengalami kesu        | alitan untuk mengakses ejournal dan ebook, k | akok dapat menghubungi Mamake/ Ibu Wahyani |         |
|                          | (Ruang Referensi)                                             | atau bisa menghubungi WA 0813 2          | 1701 0213 . Jangan lupa pada jam kerja ya    |                                            |         |
|                          |                                                               |                                          |                                              |                                            |         |
|                          |                                                               |                                          |                                              |                                            |         |
|                          |                                                               |                                          |                                              |                                            |         |
|                          |                                                               |                                          |                                              |                                            |         |
|                          |                                                               |                                          |                                              |                                            |         |
|                          |                                                               |                                          |                                              |                                            |         |
|                          | WEBLINK                                                       | KERJASAMA                                | KONTAK KAMI                                  | PETA PETUNJUK                              |         |
|                          | One Search PTKI Library                                       | APPTIS                                   | 🚸 Perpustakaan UIN Sunan                     | Derrustakaan S Kotok                       |         |
|                          | Sinta                                                         |                                          | Kalijaga                                     | Litat peta jebh besar                      |         |
|                          | Barrer Barreritani                                            | EDB11                                    |                                              | kmie Bersahada 77 😡                        | $\odot$ |
|                          | S would kebository                                            | <b>O</b>                                 |                                              |                                            |         |

5. Pilih/klik SAGE E-journal

| 💌 😰 (H5) WhatsApp 🛛 🛪 🛛 🚳 detakcom - Informasi Berita Teri 🛪 🗠 Perpustakaan | URI Sunah Kafijin, 🛪 🔍 Perpustakaan URI Sunan Kafijin, 🛪 🕂                                                                                                    | - a x          |
|-----------------------------------------------------------------------------|----------------------------------------------------------------------------------------------------|----------------|
| ← → ♂ 🗄 Rouin-sukaacid/database-e-journal/                                  |                                                                                                    | <b>1</b> 0 ★ 1 |
| 💓 Gmail 🛒 Maps 🧕 YouTobe                                                    |                                                                                                    |                |
| 000                                                                         | TINTANG KAME - LAYANAN- BEBAR PUSTAKA - PARJISTAKA - DATA DAN FAKTA - REBARCIN TOOLS - (                                                                                                    | ٩              |
| Home / DATABASE E-JOURNAL                                                   | L DAN E-BOOK                                                                                                    |                |
| ELSEVIER<br>Scopus                                                          | Scopus<br>Scopus in the longest abstract and clattion database of peer-reviewed Rendure: scientific journals, tooks and conferences<br>proceedings. Delivering a comprehensive evencies of the works's research output in the lieta of acience, technology,<br>medicine, acoust isciences, and arts and humanities, Scopus features smart tools to track, analyze and visualize research:<br><u>Rends Respon</u> |                |
| SAGE                                                                        | Soge<br>33 Judi diswrolodi Judid diflonggan<br>Rebox Cysowof (frid Sampid 22 Howender 3024)                                                                                                    |                |
| Research you can use                                                        | EMRAD           dominicadi jului dianggan Beek emerald social science           - Journal Bubyes: Accounting, Transer & Economics, Monistring, Education, Operations, Logistic & Quality Management.           Ubray: Studies, Hormation & Knowledge Management           - Boost         Episamet           - Branduan E-boost         Parakan E-boost                                                          |                |
| CAMBRIDGE                                                                   | CAMBRIDGE<br>69 Judi dewinlauf Judi dilanggan<br>E-boot C-general                                                                                                    | _              |
| ■ <sup>877</sup>                                                            | JSTOR COLLECTION Arts & Sciences I-101 Collection, 1/les Sciences Collection, 1/les Century British Pamphiets, Akka Cultural Heritaga, Auka                                                                                                    | ©              |

6. Muncul tampilan dari website SAGE Journal sbg brk:

| 💌 😰 (96) WhatsApp 🔹      | K 🛛 🚯 detikcom - Informasi Besta Teri - X 📄 + Perputsikaan UM Suran Kaliji - X 📄 + Perputsikaan UM Suran Kaliji - X 🛛 🚯 Sage Journalis Discover world X 🔹 +                                                                                                    | - 0 X                 |
|--------------------------|----------------------------------------------------------------------------------------------------|-----------------------|
| ← → ♂ 😫 journals.sageput | b.com                                                                                                    | <b>2</b> 0 ☆ 12   ▲ 1 |
| 🍽 Gmail 🙎 Maps 💼 YouTube |                                                                                                    |                       |
|                          | Sage Journals                                                                                                    |                       |
|                          | Browse by discipline $\lor$ Information for $\lor$                                                                                                    |                       |
|                          | Discover world-class research         mss medid         Advanced search<br>Browse journals by discipline          Heatth Sciences             Heatth Sciences             Life & Biomedical             Materials Sciences &             Heatth Sciences             Life & Biomedical             Sciences             Materials Sciences & |                       |
|                          | - OR - Explore Discipline Hubs Explore Gold Open Access Journals                                                                                                    | ③Privacy -            |
| -0.19%                   | 🏭 (Q. Seech 🛛 😒 🛲 🕸 🗮 🤨 🗰 🕂 👫 🐠 🌞 🦉                                                                                                    | ^ 🧿 🖓 d≬ 219 PM ♣     |

7. Jika anda ingin mencari artikel, maka masukkan kata kunci pada kotak pencarian, contoh: mass media. Hasil dari searching menggunakan kata kunci mass media adalah sebagai berikut:

| 💌 😰 (50) WhatsApp X   🚷 detikcom - Informasi Berita Teri - X   🔹 Pepustakaan UIN Sunan Kaljur      | X 🕐 Perputakaan UUN Sunan Kalju, X 🚯 Search Result   Sage X +                                                                                                    | - 0 ×                        |
|----------------------------------------------------------------------------------------------------|----------------------------------------------------------------------------------------------------|------------------------------|
| ← → Ø 😫 journals.sagepub.com/action/doSearch?AllField=mass+media                                   |                                                                                                    | <b>2</b> 2 ☆ 22   <b>1</b> : |
| 🕶 Grnail 📓 Maps 💼 VouTube                                                                          |                                                                                                    |                              |
| premie by poolywine in the mount of                                                                |                                                                                                    | · ·                          |
| Search results                                                                                     |                                                                                                    |                              |
| Article type Research article 211008 Other 1004                                                    | Articles Journals                                                                                                    |                              |
| Review anticle 12006<br>Book review 6457                                                           | 1-10 of 26643 results for 'mass media'     Set all Export selected distors     Edit Search      Sort by:     Relevance                                             |                              |
| Abstract a032<br>View more (20) V                                                                  | Berstricted access   Other   First published Aug 1, 2007                                                                                                    |                              |
| Publication date 0 0 1850 2024                                                                     | poer mente da la reconsenza guine. Never se consegue se transverte y sino da mana ancana<br>Dane Schriefer<br>Europeen jacund of Archaeology<br>Franken Mattand. V |                              |
| Subjects                                                                                           | Get Access                                                                                                    |                              |
| Social Sciences & Humanities 49954<br>Health Sciences 19286<br>Communication & Media Studies 19532 | Available access Research article   First published Dec 17, 2015  Mass media: Plaveround of stereotooine                                                           |                              |
| Materials Science & Engineering 14330<br>Education 11752                                           | Jeanne Boden<br>International Communication Gazette                                                                                                    |                              |
| View more (65) V                                                                                   |                                                                                                    |                              |

8. Pilihlah artikel yang terdapat gambar "gembok terbuka". Anda bisa membaca full text dari artikel tersebut dan mengunduhnya.

| 💌 😰 (97) WhatsApp 🛛 🗙 🗌 🚳 dell      | koom - Informasi Berita Teri - M 📋 🤨 Perpustakaan UIN Sunan Kalije                                                                                            | X 🕐 Perpustakaan UN Sunan Kalja: X 🚯 Search Result   Sage 🗶 +                                                                                                    | - σ x                      |
|-------------------------------------|----------------------------------------------------------------------------------------------------|----------------------------------------------------------------------------------------------------|----------------------------|
| ← → C 😫 journals.sagepub.com/action | v/doSearch?AllField=mass+media                                                                                                    |                                                                                                    | <b>2</b> 0 ☆ 12   <b>4</b> |
| 🛏 Gmail 📓 Maps 💼 YouTube            |                                                                                                    |                                                                                                    |                            |
|                                     | Subjects 44944<br>Insult Sciences & Humanities 44954<br>Insult Sciences & Tuzza<br>Communication Media Studies 14236<br>Education 11272<br>Verein mere (dd) V | Cent Annual Construction Galactic     Construction Galactic     Construction Galactic      Construction Galactic      Constr |                            |
|                                     | Access<br>Open Access                                                                                                    | Available access Other Prive published Aug 1, 2007 The marked and terrorism Devid LANele Descure & Communication Provider Addata                                                                                                    |                            |
|                                     |                                                                                                    | Porr DNA  Restricted access Research ansole Prist published jan 1, 1975  Dogs and the Mass Media  R. Earle Barris, Soan Ma Janabaski The MiNets of the Amelican Academy of Political and Social Science  Ensules Adoted  Cent Access                                                                                                    | ©<br>• Privacy •           |
| ATTER<br>Mostly sunny               | Q Search                                                                                                    | see 🖉 🖷 🕫 💼 🖷 🖉 🖉 🚳 👹                                                                                                    | ∧ 🧿 🖓 di 225 PM ♣          |

9. Apabila anda ingin melakukan "browsing" atau melihat judul-judul jurnal pada setiap subyek, maka pilih salah satu subyek yang tersedia, contoh subyek "social sciences and humanities"

|                |                                       |                               |                                                                           |                                                      |                     | <b>4</b> 0 ☆ 12 |
|----------------|---------------------------------------|-------------------------------|---------------------------------------------------------------------------|------------------------------------------------------|---------------------|-----------------|
| Maps 🧧 YouTube |                                       |                               |                                                                           |                                                      |                     |                 |
|                | Sage Journals                         |                               |                                                                           | I Heve access via: Sunan Kalija<br>Yozvakarta P      | S F                 |                 |
|                | Process by distribution of a laformer | ten for                       |                                                                           |                                                      | Access/Profile Cert |                 |
|                | browse by discipline 🤟 Informa        | lonnor 🤟                      |                                                                           |                                                      |                     |                 |
|                |                                       |                               |                                                                           |                                                      |                     |                 |
|                |                                       |                               |                                                                           |                                                      |                     |                 |
|                | Discover world-cla                    | iss research                  |                                                                           |                                                      |                     |                 |
|                | Enter search terms                    | C                             |                                                                           |                                                      |                     |                 |
|                | 2                                     | Advanced sear                 | dz                                                                        |                                                      |                     |                 |
|                |                                       |                               |                                                                           |                                                      |                     |                 |
|                |                                       |                               |                                                                           |                                                      |                     |                 |
|                |                                       |                               |                                                                           |                                                      |                     |                 |
|                | Browse journals by disci              | pline                         |                                                                           |                                                      |                     |                 |
|                |                                       |                               |                                                                           |                                                      | -                   |                 |
|                |                                       |                               |                                                                           |                                                      |                     |                 |
|                | Health Sciencer                       | Life & Biomedical             | Materials Sciences &                                                      | Social Sciences &                                    | All Casta Journale  |                 |
|                | Health Sciences                       | Life & Biomedical<br>Sciences | Materials Sciences &<br>Engineering                                       | Social Sciences &<br>Humanities                      | All Sage Journals   |                 |
|                | Health Sciences                       | Life & Biomedical<br>Sciences | Materials Sciences &<br>Engineering                                       | Social Sciences &<br>Humanities                      | All Sage Journals   |                 |
|                | Health Sciences                       | Life & Biomedical<br>Sciences | Materials Sciences &<br>Engineering<br>- OR -                             | Social Sciences &<br>Humanities                      | All Sage Journals   |                 |
|                | Health Sciences                       | Life & Biomedical<br>Sciences | - OR -                                                                    | Social Sciences &<br>Humanities                      | All Sage Journals   |                 |
|                | Health Sciences                       | Life & Biomedical<br>Sciences | Atterials Sciences &<br>Engineering<br>- OR -<br>scipline Hubs            | Social Sciences &<br>Humanities                      | All Sage Journals   |                 |
|                | Health Sciences                       | Life & Biomedical<br>Sciences | Attriats Sciences &<br>Engineering<br>- OR -<br>scipline Hubs<br>Access J | Social Sciences &<br>Humanities<br>id Open<br>sumals | All Sage Journals   |                 |
|                | Health Sciences                       | Life & Biomedical<br>Sciences | - OR -                                                                    | Social Sciences &<br>Humanities                      | Alf Sage Journals   |                 |

10. Pilih judul jurnal yang ingin diakses, contoh jurnal "administration & society"

| - Norman                     |                                         |                                                                     |  |
|------------------------------|-----------------------------------------|---------------------------------------------------------------------|--|
| Sage Journals                | Search all journals                     | Enter search terms Q Theve access viai Sunan Kaljag<br>Yoggalama PA |  |
| Brown by distribute w        | Information for                         | Advanced search                                                     |  |
| Select discipline:           |                                         |                                                                     |  |
| Social Sciences & Humanities |                                         | Adoption & Fostering                                                |  |
| Select subject               |                                         | Latest content: Volume 48, Issue 1, March 2024                      |  |
| All subjects                 | All all all all all all all all all all | Content available from: 1977                                        |  |
|                              |                                         | ISSN: 0308-5750 Online ISSN: 1740-469X                              |  |
| Access                       |                                         |                                                                     |  |
| All Journals                 |                                         |                                                                     |  |
|                              | Adm                                     | histration Administration & Society                                 |  |
| one oper eccet resources     |                                         | Latest content: Volume 56, Issue Deepter                            |  |
| 5                            |                                         | Content available from: 1974                                        |  |
| fitie                        |                                         |                                                                     |  |
| A8                           |                                         |                                                                     |  |
|                              | F 0 H I                                 |                                                                     |  |
|                              | ••••                                    | Abstracts in Antheonolomi                                           |  |
| s T U V W                    | X Y I O-O I Y X                         | moto la                                                             |  |
|                              |                                         | Latest content: Volume 80, Issue 6, August 2024                     |  |
|                              | 6                                       | ISSN: 0001-3455   Online ISSN: 1557-9136                            |  |
|                              | 6                                       |                                                                     |  |
|                              | _                                       |                                                                     |  |
|                              |                                         | Abhigyan                                                            |  |
|                              | Ab                                      | ligyan                                                              |  |
|                              |                                         | A Latest constants Web one 42 hours 2 hours 2024                    |  |

11. Anda bisa memilih edisi terbaru atau semua edisi dari jurnal tersebut dengan cara mengklik tulisan "All Issues" pada sisi sebelah kanan, atau lihat panah pada gambar di bawah:

| C 📰 journals.sagepu | b.com/home/aasb                                                              |                                                                                                    |                                                                                  |                                                                |                                       |          | Bel 💠 |   |
|---------------------|------------------------------------------------------------------------------|----------------------------------------------------------------------------------------------------|----------------------------------------------------------------------------------|----------------------------------------------------------------|---------------------------------------|----------|-------|---|
| 👷 Maps - 📴 YouTube  |                                                                              |                                                                                                    |                                                                                  |                                                                |                                       |          |       |   |
|                     | Sage Journals                                                                | Search this journal ~ Enter search terms                                                                                                    | Q<br>Advanced search                                                             | Thave access via: Sunon Kolij<br>Yogyakana I                   | nga<br>DARE Access/Profile            | )<br>Can |       |   |
|                     | Browse by discipline $\lor$ Information for                                  | r y                                                                                                    |                                                                                  |                                                                |                                       |          |       |   |
|                     | Administration & Soci                                                        | iety                                                                                                    |                                                                                  |                                                                |                                       |          |       |   |
|                     |                                                                              | imoact                                                                                                    | factor: 3.2 / 5-Year Impact P                                                    | actor: 3.1 Journal Homep                                       | oge Submit Pag                        | -        |       |   |
|                     | deniates bottom<br>is accessed, and<br>articles provide<br>this journal is a | 1 Society (AKS) published 10 times/year, seeks to fo<br>public and human service organizations, their<br>their effect on society. Empirical research report<br>thoughtful and significant analyses of administry<br>of local levels. Wey full journal description<br>member of the <u>Committee on Publication Effici</u> | arther the<br>administrative<br>and theoretical<br>tive issues at the<br>(COPE). | Browse jou<br>Current issu<br>OnlineFirst<br>ues<br>Yee sample | e                                     |          |       |   |
|                     | Browse by<br>Most recent Most read                                           | Most cited Trending Collections                                                                                                    | Videos                                                                           | Journal inf<br>Journal over<br>Editorial boa<br>Submission     | view and metrics<br>ind<br>puidelines |          |       |   |
|                     | Articles most recently published online for this j                           | ournal.                                                                                                    |                                                                                  | Reprints                                                       |                                       |          |       |   |
|                     | Available access Research article                                            | First published Aug 23, 2024                                                                                                    |                                                                                  | journal perm                                                   | nissions                              |          |       |   |
|                     | CEO Turnover and Openness of Decisio                                         | n-making Processes in the Post-succession Phase                                                                                                    | Exploring a                                                                      | Recommend                                                      | to library                            |          |       |   |
|                     | Danika Diatars 🛜 Lan Wanan 😳 Biorn Klait                                     | 20                                                                                                    |                                                                                  | Advertising                                                    | and promotion                         |          |       | ۲ |

12. Akan muncul semua edisi dari jurnal "Administration & society"

| 💌 😰 (97) WhatoApp X 🔄 🔕 detikcom - Informasi Benita Teo: X 🔄 * Perputakaan UN Sunan Kaljo: X 🔍 Perputakaan UN Sunan Kaljo: X 🚱 Admir                                                                                                    | istration & Society - All   X +                                                                                                 |
|----------------------------------------------------------------------------------------------------|----------------------------------------------------------------------------------------------------|
| ← → Ø 1% journalissagepub.com/loi/AAS                                                                                                    | kj ↔ Ω ( ▲ 1                                                                                                    |
| M Gruat 📓 Maps 💼 YouTube                                                                                                    |                                                                                                    |
| All issues                                                                                                    | Browne journal                                                                                                    |
| Mai 1959 - September 2024                                                                                                    | STORE JOANNE                                                                                                    |
| ring 1969 - September 2024                                                                                                    | Current Issue                                                                                                    |
|                                                                                                    | OnlineFirst                                                                                                    |
| 1960s 1970s 1980s 1990s 2000s 2010s <b>2020s</b>                                                                                                    | All issues                                                                                                    |
|                                                                                                    | Free sample                                                                                                    |
| 2020 2021 2022 2023 2024                                                                                                    | Journal information                                                                                                    |
|                                                                                                    | Instead evention and matrice                                                                                                    |
| Administration & Administration & Society                                                                                                    | Editorial languid                                                                                                    |
|                                                                                                    | Extension an utilities a                                                                                                    |
|                                                                                                    | Description                                                                                                    |
|                                                                                                    | Reprints                                                                                                    |
|                                                                                                    | Journal permissions.                                                                                                    |
| Volume 56, Issue 8, September 2024 Volume 56, Issue 7, August 2024                                                                                                    | Subscribe                                                                                                    |
| pp. 911-1053                                                                                                    | Recommend to library                                                                                                    |
|                                                                                                    | Advertising and promotion                                                                                                    |
| Administration     Administration       Experimental problem     Specific Specific Specifi | Explore Sage's open<br>editor positions and<br>discover the benefits<br>of joining one of our<br>journal teams<br>Learn more >> |
| 🗢 Mostly sunty 📰 🕼 🖂 😨 🖬                                                                                                    | I 📲 📲 🧶 📦 😇 🦉 ×I 🖓 👘 💱 ×I STANA ₽                                                                                               |

| 💌 😰 (97) WhatsApp 🛛 🗙   🎯 de       | tikom - Informat Berla Siri - X   * - Peputakan UN Sunn Kalju - X   * - Peputakan UN Sunn Kalju - X - @ Administration & Society - Veli - X +                                                                                                    | - 0 X       |
|------------------------------------|----------------------------------------------------------------------------------------------------|-------------|
| ← → × 😫 journals.sagepub.com/toc// | aasb/56/8                                                                                                    | ■ ☆ む   ▲ : |
| 🍽 Gmail 🔀 Maps 🧰 YouTube           |                                                                                                    |             |
|                                    | Administration & Society                                                                                                    | ·           |
|                                    | Volume 56 Issue 8, September 2024 © tradius issue  Browse journal Correct Issue                                                                                                    |             |
|                                    | View issue contents V View additional files V OnlineFirst                                                                                                    |             |
|                                    | Select all Export selected citations Free sample                                                                                                    |             |
|                                    | Articles       Journal information                                                                                                    |             |
| 🕐 87%<br>Mashy suny                | Control Control Contro Control Control Control Control Control Control Control Control Co |             |

- 13. Anda bisa membaca atau mengunduh artikel-artikel yang ada pada edisi tersebut.
- 14. Selesai dan selamat mencoba.
- B. **Cara akses dari luar kampus** (tidak menggunakan internet kampus), caranya adalah sebagai berikut:
  - 1. Buka website perpustakaan dengan alamat: https://lib.uin-suka.ac.id/
  - 2. Pilih/klik menu EBOOK & EJOURNAL

| 💌 🙍 (96) WhatsApp 🛛 🗙       | 🔕 detikcom - Informasi Berita Teri 🛛 X 🔍 Perpustakaan URN Sunan Kalijoj 🗙 | <ul> <li>Perpustakaan UIN Sunan Kalija; X S Administration &amp; Societ</li> </ul> | hy-Volu × ↓ +                                                              | - 0 X                     |
|-----------------------------|---------------------------------------------------------------------------|------------------------------------------------------------------------------------|----------------------------------------------------------------------------|---------------------------|
| ← → ♂ (≒ lib.uin-suka.ac.id |                                                                           |                                                                                    |                                                                            | 🕄 Google Lens 💐 ☆ 한 🛭 🛔 🗄 |
| M Gmail 🔣 Maps 🕒 YouTube    |                                                                           |                                                                                    |                                                                            |                           |
|                             | 🚺 💷 🗊 🙆 tentang kami -                                                    | LAYANAN+ BEBAS PUSTAKA+ PEMUSTAKA +                                                | DATA DAN FAKTA + RESEARCH TOOLS + Q                                        |                           |
|                             |                                                                           |                                                                                    | Ŭ                                                                          |                           |
|                             |                                                                           |                                                                                    |                                                                            |                           |
|                             | 0                                                                         |                                                                                    |                                                                            |                           |
|                             | ~                                                                         |                                                                                    |                                                                            |                           |
|                             | OPAC                                                                      | INSTITUTIONAL REPOSITORY                                                           | E-BOOK & E-JOURNAL                                                         |                           |
|                             | Katalog online pencarian koleksi<br>perpustakaan pusat UIN Sunan Kalijaga | Kumpulan artikel, journal, skripsi, tesis,<br>dan karya ilmiah dosen dll           | Daftar database e-journal dan e-book<br>yang dilanggan perpustakaan pusat. |                           |
|                             |                                                                           |                                                                                    |                                                                            |                           |
|                             | -                                                                         |                                                                                    |                                                                            |                           |
|                             | *                                                                         |                                                                                    | <b>^</b>                                                                   |                           |
|                             |                                                                           |                                                                                    | •                                                                          |                           |
|                             | LOCAL E-JOURNAL                                                           | DIFABLE ACCESS                                                                     | USUL BUKU                                                                  |                           |
|                             | yang dilanggan perpustakaan pusat.                                        | Konton ugitur untuk munualanu unubio,                                              | koleksi perpustakan (Civitas Akademika                                     |                           |
|                             |                                                                           |                                                                                    | UIN Sunan Kalijaga).                                                       |                           |
|                             |                                                                           |                                                                                    |                                                                            |                           |
|                             |                                                                           |                                                                                    |                                                                            |                           |
|                             |                                                                           |                                                                                    |                                                                            |                           |
|                             |                                                                           |                                                                                    |                                                                            | Q                         |
|                             | Q Katolog Q Website Repository                                            |                                                                                    | SAMBUTAN KEPALA                                                            | 2 <b>2</b> .              |
| C 87*                       | Q Search                                                                  | - 🚧 💻 🤫 🗖 🦉 🖉                                                                      | 🗛 🧕 🔤 🙋                                                                    | ^ ⊙ ⊑¶ ⊄il 252 PM 🐥       |

## 3. Pilih/klik tulisan TIDAK

| 🧐 (96) WhatsApp       | X   Contestorme letormes benta le X   V Perpustekaan | JIN Sunan Kalija 🗙 🦉 Perpustakaan DIN S | Anam Kalije X Perpustakaan UIN Sunan Kalije X                 | S Administration & Society - Vol. × 4                         |   |
|-----------------------|------------------------------------------------------|-----------------------------------------|---------------------------------------------------------------|---------------------------------------------------------------|---|
| → C S Sb.uin-sukata   | c.id/akses-database-e-journal                        |                                         |                                                               |                                                               |   |
| mail 👷 Maps 💼 YouTube |                                                      |                                         |                                                               |                                                               |   |
|                       |                                                      | TENTANG KAMI + LAYANAN+                 | BEBAS PUSTAKA + PEMUSTAKA + DATA D                            | AN FAKTA + RESEARCH TOOLS +                                   |   |
|                       |                                                      |                                         |                                                               | U                                                             |   |
|                       | Home / Akses Database e-ja                           | umal                                    |                                                               |                                                               |   |
|                       |                                                      |                                         |                                                               |                                                               |   |
|                       |                                                      | AKSES DAT                               | ABASE E-JOURNAL DAN                                           | E-BOOK                                                        |   |
|                       |                                                      |                                         |                                                               |                                                               |   |
|                       | Apakah anda s                                        | edang menggunakan jaringa               | ın internet UIN Sunan Kalijaga?                               |                                                               |   |
|                       | Ya                                                   | Tidak                                   |                                                               |                                                               |   |
|                       | Holio Kalijaga mu                                    | da . apabila kakak menaalami kesu       | ulitan untuk menaakses elournal dan ebook, ki                 | akak dapat menahubungi Mamake/ Ibu Wahvani                    |   |
|                       | ( Ruang Referensi                                    | atau bisa menghubungi WA 0813 2         | .701 0213 . Jangan lupa pada jam kerja ya                     |                                                               |   |
|                       |                                                      |                                         |                                                               |                                                               |   |
|                       |                                                      |                                         |                                                               |                                                               |   |
|                       |                                                      |                                         |                                                               |                                                               |   |
|                       |                                                      |                                         |                                                               |                                                               |   |
|                       |                                                      |                                         |                                                               |                                                               |   |
|                       |                                                      |                                         |                                                               |                                                               |   |
|                       | WEBLINK                                              | KERJASAMA                               | KONTAK KAMI                                                   | PETA PETUNJUK                                                 |   |
|                       |                                                      |                                         |                                                               |                                                               |   |
|                       |                                                      |                                         |                                                               |                                                               |   |
|                       |                                                      |                                         | 💏 Perpustakaan UIN Sunan<br>Kalijaga                          | Perpustakaan Kretek.                                          |   |
|                       |                                                      |                                         | Perpustakaan UIN Sunan<br>Kalijaga<br>Jalan Marsda Adisucipto | Perpustakaan.<br>Linat peta leon bezar<br>smie Bersahage 77 💁 | Q |

4. Masukkan NIM/NIP dan password pada EZProxy

| ٢ | online.uin-suka.ac.id     | + | 4 | : |
|---|---------------------------|---|---|---|
|   | Login EZproxy<br>Username |   |   |   |
|   | Enter Username            |   |   |   |
|   | Password                  |   |   |   |
|   | Enter Password            |   |   |   |
|   | Login                     |   |   |   |

5. Tampilan database ejournal jika diakses dari luar kampus:

| û ≌ nl                                      | ine.uin-suka                                            | .ac.id +            | 4                         |  |  |  |  |
|---------------------------------------------|---------------------------------------------------------|---------------------|---------------------------|--|--|--|--|
| EZproxy Menu - Direct Access                |                                                         |                     |                           |  |  |  |  |
| untitled                                    | Taylor & Francis                                        | IG Publishing eBook | Wiley Online              |  |  |  |  |
| PROQUEST                                    | Emerald Insight                                         | Cambridge           | EBSCOhost                 |  |  |  |  |
| GALE (Kitab Turats)                         | Sage Journals                                           | EBOOK KEMENAG       | SpringerLink              |  |  |  |  |
| Oxford Journals (new platform<br>Fall 2016) | oxfordislamicstud                                       | Science - AAAS      | <b>JSTOR</b>              |  |  |  |  |
| IISTE                                       | SIAM (Society fo Industrial and<br>Applied Mathematics) | Scopus              | American Chemical Society |  |  |  |  |

- 6. Pilih/klik database SAGE Journal
- 7. Untuk proses selanjutnya sama seperti point 6 13 di atas.
- 8. Selesai, selamat mencoba.

Yogyakarta, 05 September 2024 Kreator

Wahyani